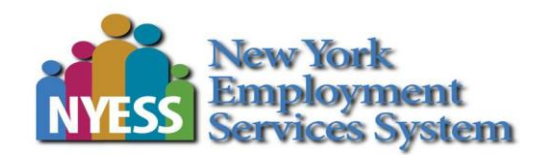

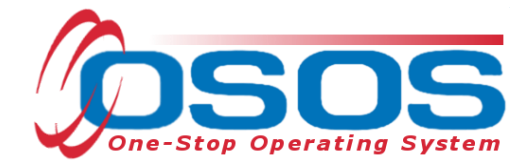

# Trade Adjustment Assistance - Training Waivers OSOS Guide

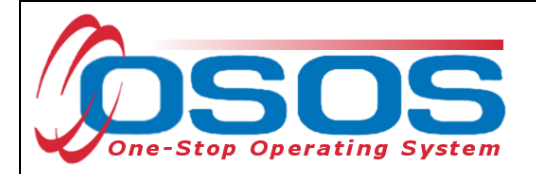

# TABLE OF CONTENTS

| Purpose                                  | 2 |
|------------------------------------------|---|
| Logging into the Correct Office          | 3 |
| OSOS Data Entry                          | 4 |
| Entering a Waiver from Training Service  | 6 |
| Waiver Types                             | 6 |
| Entering the New Training Waiver Service | 7 |
| Funding the Training Waiver Service1     | 2 |
| Ending the Training Waiver Service1      | 6 |
| Entering Comments 1                      | 8 |
| Resources and Assistance                 | 9 |

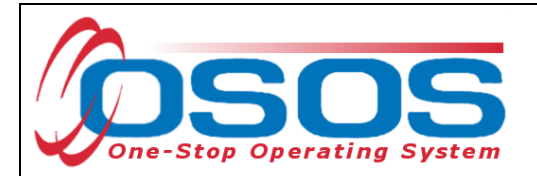

## PURPOSE

The TAA program offers customers various benefits. One of the essential benefits offered through the program is Trade Readjustment Allowance (TRA). TRA is income support payments available to customers attending approved training, who have exhausted their Unemployment Insurance (UI) Benefits. When a customer is determined eligible for Trade Act benefits, they are issued a determination, form TA722. The TA722 states whether the customer is eligible for TRA benefits and notifies them of their Training Enrollment Deadline (TED) date.

To remain eligible for Basic TRA benefits, the customer must be "enrolled" in an approved training program, or placed on a waiver from training, on or before the TED date. The purpose of a waiver is to document the reason the individual will not be able to participate in training before the deadline. These reasons are known as Waiver Types. Current federal regulations offer three Waiver Types:

- Health The worker cannot participate in training due to a health reason, but is still ready, willing, and able to work. This requires a completed Individual Employment Plan (IEP) and medical documentation, indicating the customer is unable to participate in the intended training.
- Training Not Available There is no school available, no suitable training at a reasonable cost, or no training funds are available. (This waiver type is almost never used, as New York State has many training providers and opportunities). This training requires a completed IEP.
- 3. Enrollment Unavailable The first available enrollment date for the approved training is not immediately available but is within 60 days from the date the waiver is issued, or, if the training starts beyond 60 days of the date of the waiver and there are extenuating circumstances for the delay in enrollment. This waiver type requires a completed IEP and training plan that must be approved by TAA Central Office staff.

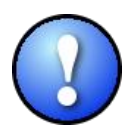

TAA customers are considered "enrolled" in training when the training program meets the following requirements:

1. Accepted by the provider

- 2. Approved by TAA Central Office
- 3. Begins within 30 days

This guide will provide detailed instructions on how to conduct the OSOS data entry for entering a TAA training waiver. It will cover data entry for adding, funding, and ending the waiver service type. This data entry is required to comply with New York State policy and federal reporting.

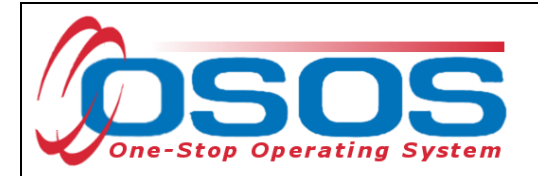

## LOGGING INTO THE CORRECT OFFICE

Staff must ensure that they are logged into OSOS in the same office associated with the customer before recording any activities or services.

The user's **Primary Office** and the **Current Office** the user is logged into (if the user has any secondary office assignments), is displayed in the **Staff** module > **Preferences** window > **Login Preferences** tab.

To change the current office, select the appropriate office from the **Change Office To** dropdown field and then click the **Change Office** button.

|   | CUSTOMER                                                                                                    | PROVIDER                    |             | STAFF      | HELP |
|---|----------------------------------------------------------------------------------------------------|-----------------------------|-------------|------------|------|
|   | Staff Detail                                                                                                    | Logout                      | Preferences | Links      |      |
| 1 | Login Preferences                                                                                                    |                             |             |            |      |
|   | Office<br>Primary Office NYS<br>Current Office NYS<br>Change Office To<br>Password<br>Usernam<br>Old Passwor<br>New Passwor<br>Confirm New Passwor | 999<br>999<br>Change Office | Char        | ige Office |      |

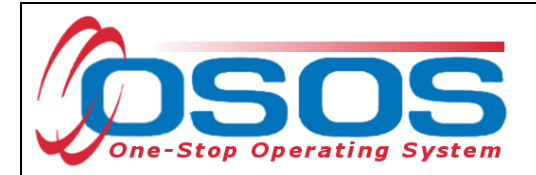

## **OSOS DATA ENTRY**

Staff must record a service for **Career Guidance - Individualized** (formerly Intensive under WIA) in OSOS when discussing training, career development, and the waiver.

Navigate to the **Customer** module > **Customer Detail** window > **Gen. Info** tab. Click the **Activity** button at the bottom of the screen.

| cus                               | TOME                      | PROV                     | IDER                           | EMPLOYER           | ST            | TAFF     |                                  | HELP                     |
|-----------------------------------|---------------------------|--------------------------|--------------------------------|--------------------|---------------|----------|----------------------------------|--------------------------|
| Customer Sea                      | arch                      | Customer Det             | tail c                         | Comp Assess        | Serv          | ices     | Links                            | JobZone                  |
| SMITH, PHYLL                      | IS                        |                          | SSN:                           |                    | OSOS ID: NY   | 015038   | 8197                             | 1 of 1                   |
| 🔍 🧟 Gen. Info                     | Eligibi                   | lity Add'l Info Pgr      | ns/PA Objectiv                 | ve Work Hist. Ed/  | Lic Skills Sa | ved Se   | arches Activitie                 | s Comments Te > >>       |
| Customer Da                       | ata                       |                          |                                |                    |               |          | Ethr                             | ic Heritage & Race       |
| SSN                               | <ul> <li>State</li> </ul> | tus Active 🗸             | <ul> <li>Job Seeker</li> </ul> | Active 🗸           |               | _        |                                  |                          |
| <ul> <li>Username</li> </ul>      | 015038                    | 197                      | Password                       | DS8197             | Merg          | e        | Education &                      | Employment               |
| <ul> <li>Last Name</li> </ul>     | SMITH                     |                          | <ul> <li>First Name</li> </ul> | PHYLLIS            | MI            |          | Education L                      | evel                     |
| <ul> <li>Date of Birth</li> </ul> | 08/02/                    | 1984 Gender Fe           | emale 🗸                        | Portfolio Lvl. Jo  | bZone Adult   | <u>~</u> | HS + 1 yr Posts                  | econdary - No Degree 🗸   |
| <ul> <li>Address</li> </ul>       | 292 FLI                   | GHT LOCK ROAD            |                                |                    |               |          | <ul> <li>School Statu</li> </ul> | IS                       |
|                                   |                           |                          |                                |                    |               |          | Not Attending S                  | School; Secondary Scho 🗸 |
| ●City                             | TROY                      |                          | •State New Y                   | ′ork 🗸 🗸           | Zip 12180     |          | <ul> <li>Employmen</li> </ul>    | t Status                 |
| County                            | Renssel                   | aer 🗸 Cou                | Intry United Sta               | tes 🗸              | Metro         | <b>~</b> | Not Employed                     | ¥                        |
| Phon                              | e 518-5                   | 55-6789 Ext.             | Alt                            | Ext. F             | ax            |          | Underemploy                      | ed 🔽                     |
| Email                             | amyvet                    | @email.com               |                                |                    |               |          | Long Term Ur                     | nemployed 🗸 🗸            |
| URL                               |                           |                          |                                |                    |               |          | Contact P                        | references               |
| <ul> <li>U.S. Citize</li> </ul>   | n 🗸                       |                          |                                |                    |               |          | Use Post                         | al 🔄 Fax                 |
| Enrollments                       | JZ/CZ                     | Manager 🗌                |                                | Remove from        | Case Load     |          | Alt. Phone                       | Resume Contact Info      |
| Customer As                       | ssignm                    | ent                      |                                |                    |               |          | ць                               | (                        |
| Staff Ass                         | signed                    | PIACENTE, JASON          |                                | Change 💌           |               |          | Registered                       | 10/12/2017               |
| WIB Ass                           | signed                    | Columbia/Greene Cou      | nties                          |                    |               |          | Origin                           | Staff                    |
| A                                 | Agency                    | Department of Labor      |                                | Change             |               |          | Profiled                         |                          |
|                                   | Office                    | HUDSON                   |                                | Office             |               |          | Profiled Date                    |                          |
| UI Cla                            | aimant                    | None (Not Claiming UI)   |                                | Vork Search Re     | acord         | Interne  | t Resume 📃 C                     | onfidential              |
| <u>Save</u> Start Ma              | tch Ser                   | vices Comp <u>A</u> sset | Activity I A. Ref              | ferrals Correspond | IVR Ret to Sr | rch Cor  | mments Tag R                     | esume Sched Message      |

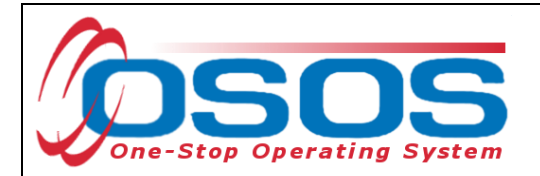

This will open the Activities - - Webpage Dialog box. Navigate to the L1 Staff Assisted Individualized, Counseling folders and select the Career Guidance - Individualized activity.

Click the **OK** button to record the activity.

|   | Activities Webpage Dialog                                  | 23       |
|---|------------------------------------------------------------|----------|
|   | Activities                                                 |          |
|   | L1 Disability Employment Initiative Specific Services      | ~        |
|   | L1 Self-Service / Informational Only                       |          |
|   | L1 Staff Assisted Basic                                    |          |
|   | L1 Staff Assisted Individualized                           |          |
|   | L - Assessment                                             |          |
|   |                                                            |          |
|   | Career Guidance - Individualized [LX Enrolling] 🕖 🤇 Career | Guidance |
|   | Counseling - Group [LX Enrolling]                          |          |
|   | Counseling - Individual [LX Enrolling]                     |          |
| ۲ | L 🗀 Individual Employment Plan                             |          |
|   | 🖵 🗀 Short-term Pre-Vocational Skills                       |          |
| 1 | L1 State Specific                                          |          |
| • | L1 Supportive Svcs / Need Related Pmts                     |          |
| 1 | L1 Veteran Specific Services                               | ~        |
|   | Activity Date 03/26/2018                                   |          |
|   |                                                            |          |
|   |                                                            |          |
|   |                                                            |          |
|   | Keyword(s) Search OK Cancel                                |          |
|   |                                                            |          |

The training waiver service cannot be saved unless all of the data is correctly entered in the customer's **Work History** tab. The customer must be:

- Designated as a Category 5-DW Dislocated due to foreign trade;
- Associated with a petition number;
- Determined eligible in the **Eligibility Determination** data field

Refer to the <u>Trade Adjustment Assistance Intake & Eligibility OSOS Guide</u> for more information about accurately completing a TAA customer's **Work History** tab.

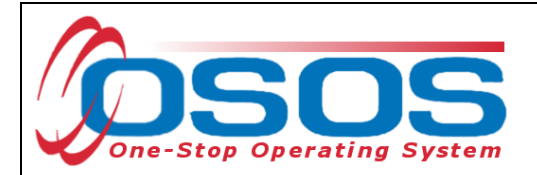

## ENTERING A WAIVER FROM TRAINING SERVICE

### WAIVER TYPES

Waivers allow customers to remain eligible for TRA after their deadline. They waive the requirement that the customer be enrolled in training by the deadline. Waivers must be issued to customers who will not be enrolled in TAA approved training by their Training Enrollment Deadline (TED) date.

To receive a training waiver, an IEP must be developed. In addition, the customer must meet specific requirements depending on the waiver type. The customer must also be entitled to Basic TRA.

The three waiver types are (for additional detail on waiver types, see Pg. 2 of this guide):

- Enrollment Unavailable (Training plan approved by TAA Central Office Staff)
- Health (Medical documentation)
- Training Not Available (Training plan approved by TAA Central Office Staff)

The length of the initial waiver is for no more than 90 days. Subsequent waivers cannot be issued for more than 30 days.

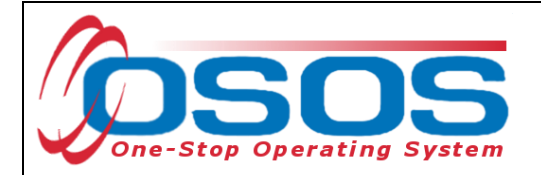

## ENTERING THE NEW TRAINING WAIVER SERVICE

To enter a new training waiver service into a customer's record, navigate to the **Customer** module > **Services** window > **Services** tab. Click the **New Service** button.

| CUSTOMER               | PROVIDER             | EMPLOYER                | STAFE                    | HE             | LP               |
|------------------------|----------------------|-------------------------|--------------------------|----------------|------------------|
| Customer Search        | -<br>Customer Detail | Comp Assess             | Services                 | Links          | JobZone          |
| SMITH, PHYLLIS         |                      | SN- (                   | 505 ID: NY01503819       | 1              |                  |
| Agency Info Achiever   | ment Objective       | es ervice History Fr    | rollments Outcomes       | Empl. Outcomes |                  |
| - Detail               |                      | Fundir                  | Ig                       |                |                  |
| Service Name           |                      |                         |                          |                |                  |
| Service Desc.          |                      |                         |                          |                |                  |
| Service ID             |                      |                         |                          |                |                  |
| Service Type           |                      |                         |                          |                |                  |
| Provider Name          |                      |                         |                          |                |                  |
| Location Name          |                      |                         |                          |                |                  |
| Provider ID            | Offering ID          |                         |                          |                |                  |
| Plan. Start Date       | Plan. End Date       |                         |                          | _              |                  |
| Actual Start Date      | Actual End Date      | Total                   | Funding                  | -              | dd Edit Delete   |
| Completed Successfully |                      | 1                       | Petition #               |                |                  |
| Next Contact Date      |                      | RI                      | R Event #                |                | Addl Assist      |
| Program Service Type   | _                    | Incun                   | nbent Worker Training    |                |                  |
| Part Time Learn.       | Distance Learn.      | Ť                       |                          |                |                  |
| Provider Nam           | ie 🛛                 | Service Name            | Actual Start Date        | Actual End Dat | Program Svc Type |
|                        |                      |                         | Í                        |                |                  |
|                        |                      |                         |                          |                |                  |
|                        |                      |                         |                          |                |                  |
| <                      |                      |                         |                          |                | >                |
| Ontions Drint Lie      | New Service          | to Service Authorizatio | IBA Securico Summon      | Paymonte       | Tracking         |
|                        | New Gervice          | Autronzeu               | in the service outlinely | - eyneme       | TEANING          |
|                        | Save Customer Detail | Comp Assess Comments    | Check Labor Market Info  | ormation       |                  |

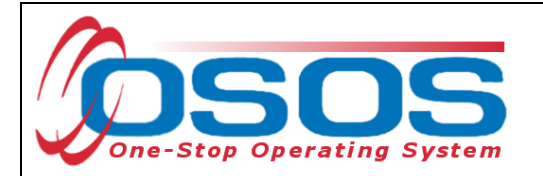

OSOS will navigate to the **Provider** module > **Offering Search** window > **Quick Search** tab. Enter "105226" in the **ID 1** data field in the **Offering ID** section. Click the **Search** button.

| CUSTOMER                   | PROVIDER                                                                    | EMPLO                              | YER               | STAFF              |            | HELP     |          |
|----------------------------|-----------------------------------------------------------------------------|------------------------------------|-------------------|--------------------|------------|----------|----------|
| Provider Search            | Provider Detail                                                             | Offering Sear                      | ch O              | ffering Detail     | Links      |          |          |
| Quick Search i eneral Info | ist Search Custom                                                           | 1                                  |                   |                    |            |          |          |
|                            | Offering ID<br>D 1 105226<br>Enter or paste<br>one or more<br>Offering IDs. | Offeri                             | ng ID #1          | <mark>05226</mark> | ]          |          |          |
|                            | More                                                                        |                                    |                   |                    |            |          |          |
| Provider Name              | Service Na                                                                  | me                                 | Location          | Start Date         | Start Time | End Date | End Time |
|                            |                                                                             |                                    |                   | <u> </u>           |            |          | ~        |
| Options                    | Search                                                                      | <ul> <li>Assign to List</li> </ul> | <u>C</u> lear Det | ai Delete S        | ichedule   |          |          |

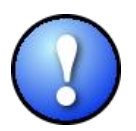

The single statewide offering attached to this provider service is the TAA Waiver (Offering ID 105226). All staff must use this offering to enter the training waiver service.

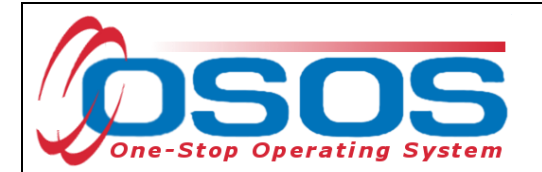

OSOS will navigate to the **Provider** module > **Offering Detail** window > **General Info** tab of the TAA Waiver provider. Click the **Return to Search** button.

| CUSTOMER                                                                                                    | PROVIDER                                                                                                    | EMPLOYER                      | STAF                                                                                                    | F                                                                                                    | HELP                               |
|----------------------------------------------------------------------------------------------------|----------------------------------------------------------------------------------------------------|-------------------------------|----------------------------------------------------------------------------------------------------|----------------------------------------------------------------------------------------------------|------------------------------------|
| Provider Search                                                                                                    | Provider Detail                                                                                                    | Offering Search               | Offering De                                                                                                    | etail Lin                                                                                                    | ks                                 |
| TAA Waiver<br>General Info                                                                                                    | chments                                                                                                    | Offering ID: 105226           |                                                                                                    |                                                                                                    | 1 of 1                             |
| Provider Info<br>Provider Name<br>Service Category<br>Service Description<br>Pay for Performance<br>ETP Status<br>Location<br>Location<br>Address State Office O<br>Citly Statewide<br>Zip 12240 | TAA Waiver Statewide Trade Act Allowances Training Waiver Generic TAA / TGAA Training V No Campus State New York WIB NYSDOL - CO Total Seate | Vaiver Service for all WIBs a | Schedu<br>Start Date<br>Start Time<br>Sun. Sof<br>Fri. C<br>ETP Pro<br>Indu<br>Reg<br>State<br>Asso<br>Corr<br>Sect<br>Emp<br>Mea | le<br>e 06/05/2014<br>e<br>Mon Tue<br>Sat<br>gram of Study<br>stry Recognize<br>istered Apprer<br>e or National L<br>bociate Degree<br>nelor's Degree<br>munity Colleg<br>bondary School<br>bloyment<br>surable Skill G | End Date<br>End Time<br>. Wed. Thu |
| Description Generi<br>effect                                                                                                    | c TAA/IGAA Training Wa<br>ive November 2011                                                                                                  | aiver Service for al          | l WIBs with v                                                                                                    | version 5.3.                                                                                                    | 01                                 |
|                                                                                                    | Save Single                                                                                                    | Save Ongoing Provide          | r Services <u>R</u> eturn                                                                                                    | to Search                                                                                                    |                                    |

To continue entering the training waiver service, click the **Schedule** button.

| CUSTOMER                      | PROVIDER                                                                  | EMPLO        | DYER                  | STAFF                |            | HELP     |          |   |
|-------------------------------|---------------------------------------------------------------------------|--------------|-----------------------|----------------------|------------|----------|----------|---|
| Provider Search               | Provider Detail 🦷                                                         | Offering Sea | arch (                | Offering Detail      | Links      |          |          |   |
|                               |                                                                           |              |                       |                      |            | 1        | - 1 of 1 | € |
| Quick Search General Info     | st Search Custom                                                          |              |                       |                      |            |          |          |   |
| E                             | Dffering ID<br>ID 1 105226<br>nter or paste<br>ne or more<br>ffering IDs. | ~            |                       |                      |            |          |          |   |
|                               | More                                                                      |              |                       |                      |            |          |          |   |
| Provider Name                 | Service Na                                                                | ame          | Location              | Start Date           | Start Time | End Date | End Tim  | e |
| ✓ <u>TAA Walver Statewide</u> | <u>IAA Waiver</u>                                                         |              | <u>Statewide Prov</u> | <u>10_06/05/2014</u> | -          | -        | -        | ^ |
|                               |                                                                           |              |                       |                      |            |          |          | ~ |
| Options                       | <u>S</u> earch                                                            |              | . ▼ <u>C</u> lear De  | tail Delete S        | chedule    |          |          |   |

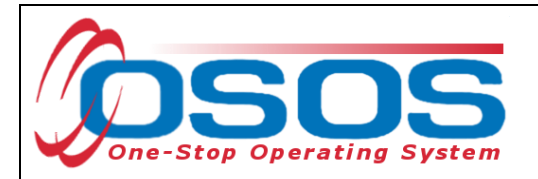

OSOS will navigate back to the **Customer** module > **Services** window > **Services** tab. Complete data entry in the **Detail** section of the **Services** tab, including:

- **Planned Start Date** and **Actual Start Date** for the initial waiver from training is the first date that the trade affected worker meets with staff.
- **Planned End Date** is the first Sunday no more than 90 days from the start date of the initial waiver. The start date for all subsequent waivers from training will be a Monday date. The end date for all subsequent waivers is the first Sunday no more than 30 days from the start date of the last waiver from training issued.
- **Program Service Type**: Select "Individualized Career Services" from the dropdown menu.
- Next Contact Date: Career Center staff are required to contact the trade affected worker at 30-day intervals during the initial waiver period. Therefore, enter a Next Contact Date that is less than 30 days from the last waiver review. This will create a reminder for the staff person who entered the Next Contact Date to contact the customer on or prior to the 30-day waiver contact deadline.

Click the Save button.

| CUST              | OMER             | PROVI            | DER                    | EMPLC       | YER         | STAFF                |              | HELP           |             |
|-------------------|------------------|------------------|------------------------|-------------|-------------|----------------------|--------------|----------------|-------------|
| Customer Sea      | rch C            | Customer Det     | ail (                  | Comp Asse   | ss 🧲        | Services             | 📄 Links      | JobZon         |             |
| SMITH, PHYLLI     | S                |                  | SSN                    | :           | OSC         | S ID: NY015038       | 197          |                |             |
|                   | fo Achieven      | ant Objective    | Services               | Service His |             | mente Outcomes       | Empl Outco   | mee Trag Out   |             |
| Detail            | IO Acilieven     | ient objective   |                        |             | Funding -   | inents outcomes      |              | ines ring. out |             |
| Service Name      | TAA Waiver       |                  |                        |             | Level       | Source               | Obligated    | Actual Obl     | ig#         |
| Service Desc.     | Generic TAA      | / TGAA Trainin   | g Waiver Servic        | e for al    |             |                      |              |                |             |
| Service ID        | 97730            |                  |                        |             |             |                      |              |                | ^           |
| Service Type      | Training Waiv    | /er              |                        |             |             |                      |              |                |             |
| Provider Name     | TAA Waiver       | Statewide        |                        |             |             |                      |              |                |             |
| Location Name     | Statewide Pro    | ovider           |                        |             |             |                      |              |                |             |
| Provider ID       | 73912            | Off              | ering ID 10522         | 26          |             |                      |              |                |             |
| Plan. Start Date  | 03/22/2018       | Plan, Er         | nd Date 05/13          | /2018       |             |                      |              |                |             |
| Actual Start Date | 03/22/2018       | Actual E         | nd Date                |             | Total Fur   | nding                |              | Add Edit       | Delete      |
| Completed Suco    | essfully         | <u> </u>         |                        |             | Petit       | ion #                |              |                |             |
| Next Cont         | act Date 04/2    | 21/2018          |                        |             | RR Ev       | ent#                 |              | ~              |             |
| Program Servi     | ce Type Indiv    | vidualized Caree | er Services            | <u> </u>    | Incumber    | nt Worker Training   | <b>~</b>     |                |             |
| Part Time Learn.  |                  | Distance         | e Learn.               |             |             |                      |              |                |             |
| P                 | rovider Name     | e                | S                      | ervice Nam  | 9           | Actual Start Dat     | Actual End D | at Program     | Svc Type    |
| TAA Waiver S      | <u>Statewide</u> |                  | TAA Waiver             |             |             | 03/22/2018           | -            | Individualize  | d Career Se |
|                   |                  |                  |                        |             |             |                      |              |                |             |
|                   |                  |                  |                        |             |             |                      |              |                |             |
| <                 |                  |                  |                        |             |             |                      |              |                | >           |
| Ontio             | ns Print List    | New Servi        | na   Deleta Si         |             | thorization | IPA Service Summa    | Payman       | Tracking       |             |
|                   |                  |                  |                        |             |             |                      | , , , , ,    | In Indexing    |             |
|                   |                  | Save Custo       | mer Detail <u>C</u> on | np Assess C | omments (   | Check Labor Market I | nformation   |                |             |

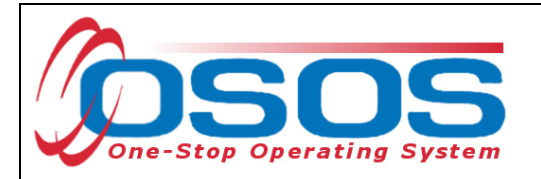

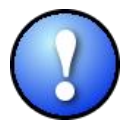

The **Planned Start Date** and **Actual Start Date** of the service cannot be earlier than the:

- Application Date the date the customer signed the TA720
- Qualifying Separation Date the customer's last day of work at trade-affected employer
- Eligibility Determination Date the mail date on the TA722

*Note: The* **Application Date** *will always be on or before the* **Eligibility Determinate Date**.

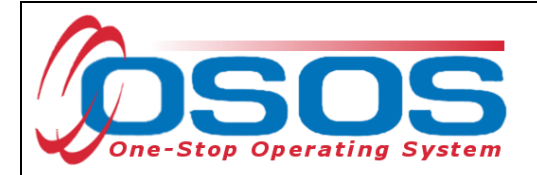

## FUNDING THE TRAINING WAIVER SERVICE

The training waiver cannot be funded with TAA funds. A training waiver service must be funded with Dislocated Worker funds. TAA funds are only used to fund the following benefits:

- TAA Training
- TRA
- RTAA
- Job Search Allowances
- Job Relocation Allowances

In the **Customer** module > **Services** window > **Services** tab, under the **Funding** section, click on the appropriate **Petition #** from the drop-down menu, and the **Rapid Response (RR) Event #** if one exists. Click the **Save** button.

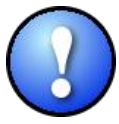

The **Petition #** drop-down menu will only be available after all of the information has been entered into the customer's **Work History** tab, including the **Eligibility Determination Date**.

| CUSTO             | OMER           | PROVID            | ER                               | EMPLO    | YER        | STAFF             |               | HELP             |                  |
|-------------------|----------------|-------------------|----------------------------------|----------|------------|-------------------|---------------|------------------|------------------|
| Customer Searc    | h Cust         | omer Detail       | Comp A                           | ssess    | S          | ervices           | Links         | JobZone          |                  |
| SMITH, PHYLLIS    | 5              |                   | SSN:                             |          | OSC        | S ID: NY01503     | 8197          |                  |                  |
| < Achievem        | ent Objective  | Services S        | ervice History                   | Enrollm  | ents Outco | mes Empl. Out     | comes Tr      | ng. Outcomes     | Commen > >>      |
| 🗖 Detail          |                |                   |                                  | -        | Funding    |                   |               |                  |                  |
| Service Name      | Individual Emp | loyment Plan      |                                  |          | Level      | Source            | Obligate      | d Actual         | Oblig#           |
| Service Desc.     | Individual Emp | loyment Plan      |                                  |          |            |                   |               |                  |                  |
| Service ID        | 45558          |                   |                                  |          |            |                   |               |                  |                  |
| Service Type      | Individual Emp | loyment Plan      |                                  |          |            |                   |               |                  |                  |
| Provider Name     | Columbia/Gree  | ene One Stop      |                                  |          |            |                   |               |                  |                  |
| Location Name     | Columbia/Gree  | ene One Stop      |                                  |          |            |                   |               |                  |                  |
| Provider ID       | 23616          | Offeri            | ng ID 44613                      |          |            |                   |               |                  |                  |
| Plan. Start Date  | 04/28/2018     | Plan. End         | Date 04/28/2                     | 018      |            |                   |               |                  | ×                |
| Actual Start Date | 04/28/2018     | Actual End        | Date 04/28/2                     | 018      | Total Fur  | ding              |               | Add E            | lit Delete       |
| Completed Succ    | essfully Yes   | ~                 | Petitior                         | n #      | Petit      | on # 81080        | $\sim$        |                  |                  |
| Next Conta        | act Date       |                   |                                  |          | Waiver Rea | ason              | <u> </u>      |                  |                  |
| Program Servio    | ce Type Indivi | dualized Career S | Services                         |          | RR Ev      | ent # RR-NY-2018  | 8-00000A - 0  | 4/28/2018 🗸      | RR #             |
| Part Time Learn.  |                | Distance L        | .earn.                           |          | Incumber   | t Worker Trainin  | g             | <u>~</u>         | N                |
| hny Pr            | rovider Name   |                   | Sen                              | vice Nam | 9          | Actual Start D    | at Actual E   | nd Dat Prog      | ram Svc Type     |
| ABC Heating       | & Air Conditio | oning A           | BC Heating O.                    | JT       |            | 05/29/2018        |               | Non-ITA          | Training         |
| TAA Waiver S      | tatewide       | Т                 | AA Waiver                        |          |            | 03/22/2018        |               | Individu         | alized Career Se |
| Columbia/Gr       | eene One Sto   | op Ir             | ndividual Empl                   | oyment P | lan        | 04/28/2018        | 04/28/2       | 018 Individu     | alized Career Se |
|                   |                |                   |                                  |          |            |                   |               |                  |                  |
|                   | 1              | 1                 | 1                                |          |            |                   | 1             | 1.               | ,                |
| Option            | ns Print List  | New Service       | Delete Serv                      | ice Aut  | horization | IPA Service Sum   | mary Pa       | ayments Track    | ing              |
|                   |                | Save Custome      | er Detai <u>l</u> <u>C</u> omp / | Assess C | omments (  | Check Labor Marke | t Information |                  |                  |
| Staff: CARSTENS   | EN III, POUL   | Office: NY99      | 999                              |          |            | Unsaved           | Changes       | Security: Delete | 10/22/2018       |
|                   |                |                   |                                  |          |            |                   |               |                  |                  |

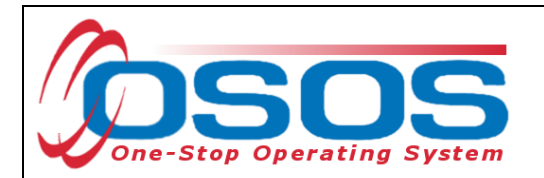

Enter \$1.00 into the **Total Funding** data field. Click the **Add** button.

| CUSTO             | OMER                 | PROVIDER           | R EMP                      | LOYER            | STAFF               |                 | HELP         |               |
|-------------------|----------------------|--------------------|----------------------------|------------------|---------------------|-----------------|--------------|---------------|
| Customer Searc    | h Custo              | mer Detail         | Comp Assess                | s <mark>S</mark> | ervices L           | inks J          | obZone       |               |
|                   |                      |                    | SSN:                       | 0\$0             | S ID:               |                 |              |               |
| Achievem          | ent Objectives       | Services Ser       | vice History Enrol         | Iments Outco     | nes Empl. Outco     | mes Trna. Ou    | itcomes Cor  | nmen > >>     |
| - Detail          |                      |                    |                            | Funding -        |                     |                 |              |               |
| Service Name      | Individual Emplo     | yment Plan         |                            | Level            | Source              | Obligated /     | Actual 0     | blig #        |
| Service Desc.     | Individual Emplo     | yment Plan         | ^                          |                  | ,                   |                 |              |               |
| Service ID        | 45558                |                    |                            |                  |                     |                 |              | $\sim$        |
| Service Type      | Individual Emplo     | yment Plan         |                            |                  |                     |                 |              |               |
| Provider Name     | Columbia/Green       | ne One Stop        |                            |                  |                     |                 |              |               |
| Location Name     | Columbia/Green       | e One Stop         |                            |                  |                     |                 |              |               |
| Provider ID       | 23616                | 🖓 Offering         | ID 44613                   |                  |                     |                 |              |               |
| Plan. Start Date  | 04/28/2018           | Plan, End D        | ate 04/28/2018             |                  |                     |                 |              | × 1           |
| Actual Start Date | 04/28/2018           | Total Fur          | nding \$1.00               | Total Fun        | ding \$1            | ×               | Add          |               |
| Completed Succ    | essfully Yes         | ~                  |                            | Petiti           | on # 81080 🛛 🗸      |                 | <b>— v</b>   |               |
| Next Conta        | act Date             |                    |                            | Waiver Rea       | son                 | ~               |              |               |
| Program Servi     | ce Type Individ      | ualized Career Ser | vices 🗸                    | RR Eve           | ent # RR-NY-2018-0  | 0000A - 04/28/2 | 018 🗸        |               |
| Part Time Learn.  |                      | Distance Lea       | arn.                       | Incumben         | t Worker Training   | ~               |              |               |
| PI                | rovider Name         |                    | Service Na                 | ame              | Actual Start Dat    | Actual End Da   | at Progra    | m Svc Type    |
| ABC Heating       | & Air Condition      | ning ABC           | C Heating OJT              |                  | 05/29/2018          |                 | Non-ITA T    | aining        |
| TAA Waiver S      | tatewide             | TAA                | Waiver                     |                  | 03/22/2018          |                 | Individuali  | zed Career Se |
| Columbia/Gr       | eene One Stop        | ) Indi             | vidual Employmer           | nt Plan          | 04/28/2018          | 04/28/2018      | Individuali  | zed Career Se |
|                   |                      |                    |                            |                  |                     |                 |              |               |
|                   |                      |                    |                            | 1                |                     | 1               | 1            |               |
| Option            | ns <u>Print List</u> | New Service        | Delete Service             | Authorization    | IPA Service Summa   | ry Payment      | IS Tracking  |               |
|                   | <u>s</u>             | ave Customer [     | Detail <u>C</u> omp Assess | Comments C       | heck Labor Market I | nformation      |              |               |
| Staff: CARSTENS   | EN III, POUL         | Office: NY999      | 9                          |                  | Unsaved Cl          | nanges Secu     | rity: Delete | 10/22/2018    |

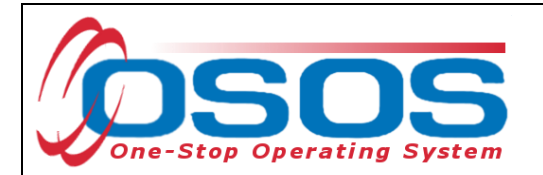

This will open the **Funding - - Webpage Dialog** box. Select the most recent year "WIOA Dislocated Worker Local" as the **Funding Source**. Enter \$1.00 in the **Obligated Amount** data field. The **Obligated Percentage** field will auto populate. Click the **OK** button.

| Funding         Level       Funding Source       Year       Remaining       NEG/Contract/Gram         WB       WIOA Adult Local       2015       \$ 8691.00         WB       WIOA Adult Local       2016       \$ 99774.00         WB       WIOA Adult Local       2015       \$ 9373.00         WB       WIOA Adult Local       2015       \$ 9373.00         WB       WIOA Dislocated Worker Local       2016       \$ 99685.00         VIWB       WIOA Dislocated Worker Local       2017       \$ 100000.00         WIB       Youth Statewide 15%       2015       \$ 9994.00         WB       Youth Statewide 15%       2015       \$ 10000.00         WIB       Dislocated Worker Statewide 15%       2017       \$ 10000.00         WIB       Dislocated Worker Statewide 15%       2017       \$ 10000.00         WIB       Dislocated Worker Statewide 15%       2017       \$ 10000.00       WW         WIB       Adult Statewide 15%       2017       \$ 10000.00       WW         WIB       SP - Enhanced Career Services       2015       \$ 10000.00       N         State       WIRFO       2015       \$ 10000.00       N         State       Workforce Learning Link       <                                                                                                    |              | E Funding | g Webpage Dia                                                     | alog                  | -        |                   | 2 6222 6     | X                   |
|----------------------------------------------------------------------------------------------------|--------------|-----------|-------------------------------------------------------------------|-----------------------|----------|-------------------|--------------|---------------------|
| Level       Funding Source       Year       Remaining       NEG/Contract//Grar         WIB       WIOA Adult Local       2015       \$ 8691.00         WIB       WIOA Adult Local       2016       \$ 99774.00         WIB       WIOA Adult Local       2017       \$ 100000.00         WIB       WIOA Dislocated Worker Local       2015       \$ 9373.00         WIB       WIOA Dislocated Worker Local       2016       \$ 99685.00         VIB       WIOA Dislocated Worker Local       2017       \$ 100000.00         WIB       Youth Statewide 15%       2015       \$ 9984.00         WIB       Youth Statewide 15%       2017       \$ 100000.00         WIB       Youth Statewide 15%       2017       \$ 100000.00         WIB       Dislocated Worker Statewide 15%       2017       \$ 100000.00         WIB       Dislocated Worker Statewide 15%       2017       \$ 100000.00         WIB       Adult Statewide 15%       2017       \$ 100000.00         WIB       Adult Statewide 15%       2017       \$ 100000.00         WIB       Adult Statewide 15%       2017       \$ 100000.00         WIB       Adult Statewide 15%       2015       \$ 9998.00       M         WIB <t< th=""><th></th><th>Funding</th><th></th><th></th><th></th><th></th><th></th><th></th></t<>                                   |              | Funding   |                                                                   |                       |          |                   |              |                     |
| WIB       WIOA Adult Local       2015       \$ 8691.00         WIB       WIOA Adult Local       2016       \$ 99774.00         WIB       WIOA Adult Local       2017       \$ 100000.00         WIB       WIOA Dislocated Worker Local       2015       \$ 9373.00         WIB       WIOA Dislocated Worker Local       2016       \$ 99685.00         V       WIB       WIOA Dislocated Worker Local       2017       \$ 100000.00         WIB       Youth Statewide 15%       2017       \$ 100000.00         WIB       Youth Statewide 15%       2017       \$ 100000.00         WIB       Youth Statewide 15%       2017       \$ 100000.00         WIB       Dislocated Worker Statewide 15%       2017       \$ 100000.00         WIB       Adult Statewide 15%       2017       \$ 100000.00         WIB       Adult Statewide 15%       2017       \$ 100000.00         WIB       Adult Statewide 15%       2017       \$ 10000.00         WIB       SP - Enhanced Career Services       2015       \$ 9998.00       W         WIB       SP - Enhanced Career Services       2015       \$ 10000.00       N         State       Workforce Learning Link       2017       \$ 99998.00       1                                                                                                    |              | Le        | vel                                                               | Funding Source        | Y        | (ear              | Remaining    | NEG/Contract/Grant# |
| WIB       WIOA Adult Local       2016       \$ 99774.00         WIB       WIOA Adult Local       2017       \$ 100000.00         WIB       WIOA Dislocated Worker Local       2016       \$ 9983.00         WIB       WIOA Dislocated Worker Local       2017       \$ 100000.00         WIB       WIOA Dislocated Worker Local       2017       \$ 100000.00         WIB       WIOA Dislocated Worker Local       2017       \$ 100000.00         WIB       Youth Statewide 15%       2017       \$ 100000.00         WIB       Youth Statewide 15%       2017       \$ 100000.00         WIB       Dislocated Worker Statewide 15%       2017       \$ 100000.00         WIB       Dislocated Worker Statewide 15%       2017       \$ 100000.00         WIB       Adult Statewide 15%       2017       \$ 100000.00         WIB       Adult Statewide 15%       2017       \$ 100000.00         WIB       Adult Statewide 15%       2017       \$ 100000.00         WIB       SP - Enhanced Career Services       2015       \$ 9998.00       W         WIB       SP - Enhanced Career Services       2015       \$ 10000.00       N         State       Workforce Learning Link       2017       \$ 999998.00       1                                                                                                    |              | WIB       | WIOA Adu                                                          | ılt Local             | 2        | 015               | \$ 8691.00   |                     |
| WIB       WIOA Adult Local       2017       \$ 100000.00         WIB       WIOA Dislocated Worker Local       2015       \$ 9373.00         WIB       WIOA Dislocated Worker Local       2016       \$ 99685.00         VIB       WIOA Dislocated Worker Local       2017       \$ 100000.00         WIB       Youth Statewide 15%       2017       \$ 100000.00         WIB       Youth Statewide 15%       2017       \$ 100000.00         WIB       Youth Statewide 15%       2017       \$ 100000.00         WIB       Dislocated Worker Statewide 15%       2017       \$ 100000.00         WIB       Dislocated Worker Statewide 15%       2017       \$ 100000.00         WIB       Adult Statewide 15%       2017       \$ 10000.00         WIB       Adult Statewide 15%       2017       \$ 10000.00         WIB       Adult Statewide 15%       2017       \$ 10000.00         WIB       Adult Statewide 15%       2017       \$ 10000.00         WIB       Adult Statewide 15%       2017       \$ 10000.00         WIB       State       WIRED       2015       \$ 9998.00         State       Workforce Learning Link       2017       \$ 99998.00       10         Obligated Amount \$ 1.00 <th></th> <td>U WIB</td> <td>WIOA Adu</td> <td>ilt Local</td> <td>2</td> <td>016</td> <td>\$ 99774.00</td> <td></td> |              | U WIB     | WIOA Adu                                                          | ilt Local             | 2        | 016               | \$ 99774.00  |                     |
| WIB         WIOA Dislocated Worker Local         2015         \$ 9373.00           WIB         WIOA Dislocated Worker Local         2016         \$ 99685.00           WIB         WIOA Dislocated Worker Local         2017         \$ 100000.00           WIB         Youth Statewide 15%         2015         \$ 9994.00           WIB         Youth Statewide 15%         2015         \$ 10000.00           WIB         Youth Statewide 15%         2017         \$ 100000.00           WIB         Doublocated Worker Statewide 15%         2017         \$ 10000.00           WIB         Dislocated Worker Statewide 15%         2017         \$ 10000.00           WIB         Adult Statewide 15%         2017         \$ 10000.00           WIB         Adult Statewide 15%         2017         \$ 10000.00           WIB         Adult Statewide 15%         2017         \$ 10000.00           WIB         Adult Statewide 15%         2017         \$ 10000.00           WIB         SP - Enhanced Career Services         2015         \$ 10000.00           WIB         SP - Enhanced Career Services         2015         \$ 10000.00           State         Workforce Learning Link         2017         \$ 99998.00         1                                                                              |              | WIB       | WIOA Adu                                                          | ilt Local             | 2        | 017               | \$ 100000.00 |                     |
| WIB       WIOA Dislocated Worker Local       2016       \$ 99685.00         WIB       WOA Dislocated Worker Local       2017       \$ 100000.00         WIB       Youth Statewide 15%       2015       \$ 9994.00         WIB       Youth Statewide 15%       2017       \$ 100000.00         WIB       Youth Statewide 15%       2017       \$ 100000.00         WIB       Youth Statewide 15%       2017       \$ 100000.00         WIB       Dislocated Worker Statewide 15%       2017       \$ 100000.00         WIB       Adult Statewide 15%       2017       \$ 100000.00         WIB       Adult Statewide 15%       2017       \$ 100000.00         WIB       Adult Statewide 15%       2017       \$ 100000.00         WIB       Adult Statewide 15%       2017       \$ 100000.00         WIB       Adult Statewide 15%       2017       \$ 100000.00         WIB       SP - Enhanced Career Services       2015       \$ 9998.00       M         WIB       SP - Enhanced Career Services       2017       \$ 99998.00       M         WIB       SP - Enhanced Career Services       2017       \$ 99998.00       M         Obligated Amount \$1.00       M       \$ 0000.00       M <th></th> <td>WIB</td> <td>WIOA Dis</td> <td>located Worker Local</td> <td>2</td> <td>015</td> <td>\$ 9373.00</td> <td></td>   |              | WIB       | WIOA Dis                                                          | located Worker Local  | 2        | 015               | \$ 9373.00   |                     |
| Inding Source         WIB         WIOA Dislocated Worker Local         2017         \$ 100000.00           WIB         Youth Statewide 15%         2015         \$ 9994.00           WIB         Youth Statewide 15%         2017         \$ 100000.00           WIB         Dislocated Worker Statewide 15%         2015         \$ 100000.00           WIB         Dislocated Worker Statewide 15%         2015         \$ 100000.00           WIB         Adult Statewide 15%         2015         \$ 100000.00           WIB         Adult Statewide 15%         2017         \$ 100000.00           WIB         Adult Statewide 15%         2017         \$ 100000.00           WIB         Adult Statewide 15%         2017         \$ 100000.00           WIB         Adult Statewide 15%         2017         \$ 100000.00           State         WIRED         2015         \$ 9998.00         W           WIB         SP - Enhanced Career Services         2015         \$ 10000.00         N           State         Workforce Learning Link         2017         \$ 99998.00         1                                                                                                    |              | WIB       | WIOA Dis                                                          | located Worker Local  | 2        | 016               | \$ 99685.00  |                     |
| WIB         Youth Statewide 15%         2015         \$ 9994.00           WIB         Youth Statewide 15%         2017         \$ 10000.00           WIB         Dislocated Worker Statewide 15%         2015         \$ 10000.00           WIB         Dislocated Worker Statewide 15%         2017         \$ 10000.00           WIB         Adult Statewide 15%         2017         \$ 10000.00           WIB         Adult Statewide 15%         2017         \$ 10000.00           WIB         Adult Statewide 15%         2017         \$ 10000.00           WIB         Adult Statewide 15%         2017         \$ 10000.00           State         WIRED         2015         \$ 9998.00         W           WIB         SP - Enhanced Career Services         2015         \$ 10000.00         N           State         Workforce Learning Link         2017         \$ 99998.00         1                                                                                                    | nding Source | VIB WIB   | WIOA Dis                                                          | located Worker Local  | 2        | 017               | \$ 100000.00 |                     |
| WIB         Youth Statewide 15%         2017         \$ 100000.00           WIB         Dislocated Worker Statewide 15%         2015         \$ 10000.00           WIB         Dislocated Worker Statewide 15%         2017         \$ 10000.00           WIB         Adult Statewide 15%         2017         \$ 10000.00           WIB         Adult Statewide 15%         2017         \$ 10000.00           WIB         Adult Statewide 15%         2017         \$ 10000.00           State         WIRED         2015         \$ 9998.00         W           WIB         SP - Enhanced Career Services         2015         \$ 10000.00         N           State         Workforce Learning Link         2017         \$ 99998.00         1                                                                                                    |              | U WIB     | Youth Sta                                                         | tewide 15%            | 2        | 015               | \$ 9994.00   |                     |
| WIB         Dislocated Worker Statewide 15%         2015         \$ 10000.00           WIB         Dislocated Worker Statewide 15%         2017         \$ 10000.00           WIB         Adult Statewide 15%         2015         \$ 10000.00           WIB         Adult Statewide 15%         2017         \$ 10000.00           WIB         Adult Statewide 15%         2017         \$ 10000.00           State         WIRED         2015         \$ 9998.00         Will           WIB         SP - Enhanced Career Services         2015         \$ 10000.00         N           State         Workforce Learning Link         2017         \$ 99998.00         1                                                                                                    |              | U WIB     | Youth Sta                                                         | tewide 15%            | 2        | 017               | \$ 100000.00 |                     |
| WIB         Dislocated Worker Statewide 15%         2017         \$ 10000.00           WIB         Adult Statewide 15%         2015         \$ 10000.00           WIB         Adult Statewide 15%         2017         \$ 10000.00           State         WIRED         2015         \$ 9998.00         Will           WIB         SP - Enhanced Career Services         2015         \$ 10000.00         N           State         Workforce Learning Link         2017         \$ 99998.00         1                                                                                                    |              | WIB       | Dislocate                                                         | d Worker Statewide 15 | 5% 2     | 015               | \$ 10000.00  |                     |
| WIB         Adult Statewide 15%         2015         \$ 10000.00           WIB         Adult Statewide 15%         2017         \$ 10000.00           State         WIRED         2015         \$ 9998.00         W           WIB         SP - Enhanced Career Services         2015         \$ 10000.00         N           State         Workforce Learning Link         2017         \$ 99998.00         T                                                                                                    |              | WIB       | Dislocate                                                         | d Worker Statewide 15 | 5% 2     | 017               | \$ 100000.00 |                     |
| WIB         Adult Statewide 15%         2017         \$ 100000.00           State         WIRED         2015         \$ 9998.00         W           WIB         SP - Enhanced Career Services         2015         \$ 10000.00         N           State         Workforce Learning Link         2017         \$ 99998.00         1           Obligated Amount         \$ 1.00         Obligated Amount \$ 1.00         N                                                                                                    |              | U WIB     | WIB Adult Statewide 15% 2015 \$ 10000.00                          |                       |          |                   |              |                     |
| State       WIRED       2015       \$ 9998.00       W         WIB       SP - Enhanced Career Services       2015       \$ 10000.00       N         State       Workforce Learning Link       2017       \$ 99998.00       1         Obligated Amount       \$ 1.00       Obligated Amount \$ 1.00       N                                                                                                    |              | WIB       | WIB         Adult Statewide 15%         2017         \$ 100000.00 |                       |          |                   |              |                     |
| WIB       SP - Enhanced Career Services       2015       \$ 10000.00       N         State       Workforce Learning Link       2017       \$ 99998.00       1         Obligated Amount       \$1.00       Obligated Amount       \$1.00                                                                                                    |              | State     | WIRED                                                             |                       | 2        | 015               | \$ 9998.00   | WR12                |
| Obligated Amount \$1.00 Obligated Amount \$1.00                                                                                                    |              | WIB       | SP - Enha                                                         | anced Career Services | 2        | 015               | \$ 10000.00  | NY16                |
| Obligated Amount \$ 1.00 Obligated Amount \$ 1.00                                                                                                    |              | State     | Workforce                                                         | e Learning Link       | 2        | 017               | \$ 99998.00  | 1013                |
| Obligated Percentage 100 egion Capital District                                                                                                    |              | Ol        | bligated Amount<br>OR<br>ated Percentage                          | \$1.00 OI             | bligated | <mark>l An</mark> | nount \$1.0  | 00                  |

This will fund the waiver. Click Save.

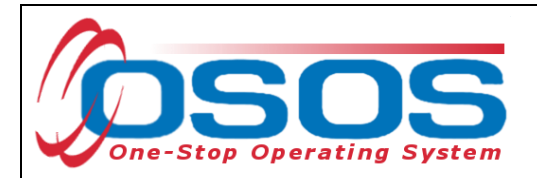

Every time a TAA customer is granted a training waiver, a TAA waiver service must be entered into the **Services** tab. It must be linked to a petition number in the **Petition #** data field, and the **Waiver Reason** drop-down field must be populated with the reason for the waiver. Selecting the Trade Act **Petition #** will activate the **Waiver Reason** drop-down field. Select a waiver reason from the **Waiver Reason** drop down.

Waiver Reason drop-down choices are:

- Recall\*
- Marketable Skills\*
- Retirement\*
- Health
- Enrollment Unavailable
- Training Unavailable

\*Current regulations do not allow the use of the "Recall", "Marketable Skills", or "Retirement" waiver reasons. In addition, it is rare in New York State that "Training Unavailable" will be accepted as a legitimate waiver reason. "Health" and "Enrollment Unavailable" are the only two waiver reasons recommended for use.

Click the Save button.

| CUSTOMER                                                                                 |                      | PROVID          | DER EMP                        | LOYER                                  | STAFF               | н                     | ELP                                   |  |
|------------------------------------------------------------------------------------------|----------------------|-----------------|--------------------------------|----------------------------------------|---------------------|-----------------------|---------------------------------------|--|
| Customer Sea                                                                             | rch C                | Customer Deta   | il Comp As                     | sess 🦲                                 | Services            | Links                 | JobZone                               |  |
| SMITH, PHYLLI                                                                            | S                    |                 | SSN:                           | OSO                                    | S ID: NY015038      | 197                   |                                       |  |
|                                                                                          | fo Achieven          | nent Objective  | Services Service               | History Enrollm                        | ents Outcomes       | Empl. Outcome         | s Trng. Outcom                        |  |
| - Detail                                                                                 |                      |                 |                                | Funding —                              |                     |                       |                                       |  |
| Service Name                                                                             | TAA Waiver           |                 |                                | Level                                  | Source              | Obligated Act         | ual Oblig#                            |  |
| Service Desc                                                                             | Generic TAA          | / TGAA Training | Waiver Service for al          | ✓ WIB                                  | WIOA Dislocated     | <u>\$ 1.00 \$ 0.0</u> | 0                                     |  |
| Service ID                                                                               | 97730                |                 |                                |                                        |                     |                       |                                       |  |
| Service Type                                                                             | Training Waiver      |                 |                                |                                        |                     |                       |                                       |  |
| Provider Name                                                                            | TAA Waiver Statewide |                 |                                |                                        |                     |                       |                                       |  |
| Location Name                                                                            | Statewide Provider   |                 |                                |                                        |                     |                       |                                       |  |
| Provider ID                                                                              | 73912                | Offe            | ring ID 105226                 |                                        |                     |                       |                                       |  |
| Plan. Start Date                                                                         | 03/22/2018           | Plan. En        | d Date 05/13/2018              |                                        |                     |                       | · · · · · · · · · · · · · · · · · · · |  |
| Actual Start Date                                                                        | 03/22/2018           | Actual En       | d Date                         | Total Fund                             | ding \$ 1.00        |                       | Add Edit Delete                       |  |
| Completed Succes Petition # 81080 V                                                      |                      |                 |                                |                                        |                     |                       |                                       |  |
| Next Cont                                                                                | act V                | Vaiver R        | leason                         | Waiver Reason Enrollment Unavailable 🗸 |                     |                       |                                       |  |
| Program Servi                                                                            | ice                  |                 |                                | RR Eve                                 | nt#                 |                       | ~                                     |  |
| Part Time Learn                                                                          |                      | Distance        | Learn.                         | Incumbent                              | Worker Training     | <b>~</b>              |                                       |  |
| F                                                                                        | Provider Name S      |                 |                                | ame                                    | Actual Start Dat    | Actual End Dat        | Program Svc Type                      |  |
| TAA Waiver S                                                                             | Statewide            |                 | TAA Waiver                     |                                        | 03/22/2018          |                       | Individualized Career S               |  |
|                                                                                          |                      |                 |                                |                                        |                     |                       |                                       |  |
|                                                                                          |                      |                 |                                |                                        |                     |                       |                                       |  |
| 1                                                                                        |                      |                 |                                |                                        |                     |                       | >                                     |  |
|                                                                                          |                      |                 |                                |                                        |                     |                       |                                       |  |
| Options Print pervice Delete Service Autobrization IPA Service Summary Payments Tracking |                      |                 |                                |                                        |                     |                       |                                       |  |
|                                                                                          |                      | Save Suston     | ner Detail <u>C</u> omp Assess | Comments C                             | heck Labor Market I | nformation            |                                       |  |

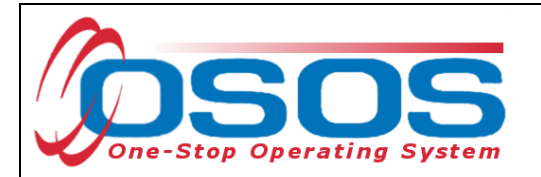

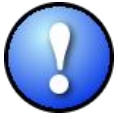

"Enrollment Unavailable" & "Training Unavailable" waivers cannot be issued until a training plan has been approved by TAA Central Office staff. All waiver services must be recorded in OSOS. All waivers are issued by using the Trade Act Tracker application. For more information, please contact the TAA unit at <u>TAA.WDTD@labor.ny.gov</u>

#### ENDING THE TRAINING WAIVER SERVICE

The training waiver service can end in one of three ways:

- 1. Revocation: Training waivers are revoked when the customer begins their scheduled approved training program or has found suitable employment.
- 2. Termination: Training waivers are terminated when the customer decides not to pursue training.
- 3. Expiration: Initial training waivers expire after 90 days and subsequent waivers must be issued in 30-day intervals.

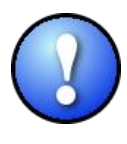

If training has not begun by the end of the 90-day window, subsequent waivers are issued after the initial waiver. When this occurs, the initial training waiver service must be ended and a new training waiver service must be created. All subsequent waivers must have a **Planned End Date** no more than 30 days from their start date.

When the training waiver service has ended, it must be closed by entering the **Actual End Date** and staff must indicate whether the customer has successfully completed the service.

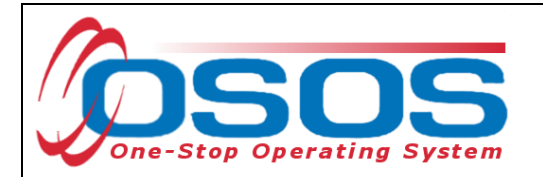

In the **Customer** module > **Services** window > **Services** tab, under the **Detail** section, complete the following fields:

- Actual End Date: Enter the date the waiver was revoked, terminated, or expired.
- Completed Successfully:
  - Select "Yes", if the waiver
    - was revoked because the customer entered an approved training program; or
    - expired due to reaching the 90 (initial waivers) or 30 (subsequent waivers) day deadline and a subsequent waiver is issued.
  - Select "No", if the waiver was
    - terminated for non-attendance of scheduled approved training; or
    - revoked because the customer found suitable employment.

#### Click the Save button.

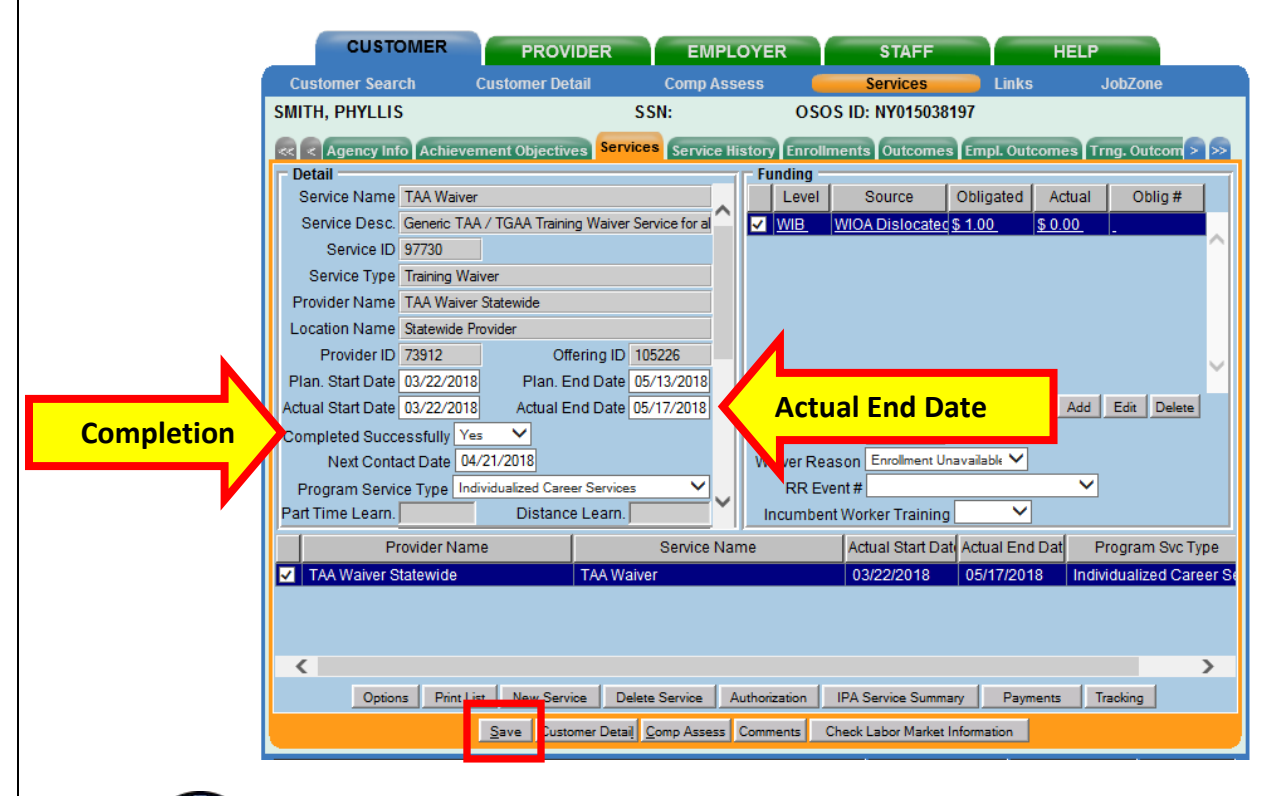

TAA Central Office staff sends a monthly Completion Report to each local TAA Coordinator alerting them to training that is expected to be completed in the upcoming month. The report includes the customer's OSOS ID number, contact information, and training information, including the scheduled end date. Each local TAA Coordinator should contact customers regarding completion of training per the guidance included with the report.

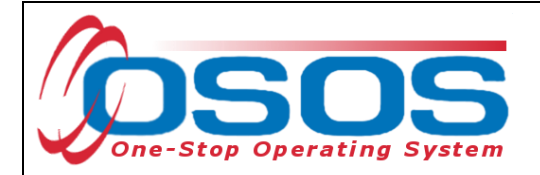

## **ENTERING COMMENTS**

As a best practice, when ending the training waiver service, staff should record relevant, detailed comments. Information such as the start and end dates of the training waiver and details regarding the reason why the waiver has ended should be included in the comment.

| 🖉 Comment Webpage Dialog 🛛 🛛 🕅                                                                                                    |   |  |  |  |  |  |  |
|----------------------------------------------------------------------------------------------------|---|--|--|--|--|--|--|
| Edit Comment                                                                                                    |   |  |  |  |  |  |  |
| Customer was initially issued a waiver for<br>training on 5/17/2017. The training waiver was<br>revoked on 6/22/2017 due to the customer beginning<br>suitable employment:<br>Job Title: CNC Machine Operator<br>Business: XYZ Precision Machining<br>Start Date: 7/1/2017<br>Wage: \$40,000/yearly | ~ |  |  |  |  |  |  |
|                                                                                                    | ~ |  |  |  |  |  |  |
| Save Spell Check Cancel                                                                                                    |   |  |  |  |  |  |  |

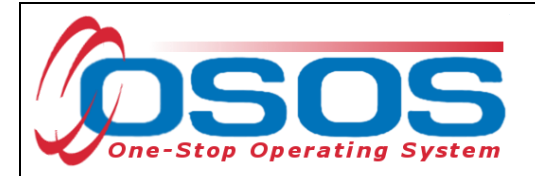

# **RESOURCES AND ASSISTANCE**

Additional ETA program information and other resources can be found at: <u>http://www.doleta.gov/tradeact/factsheet.cfm</u>

TAA Program guides: <u>https://labor.ny.gov/workforcenypartners/tools.shtm</u>

TAA Quick Guide for Petitions: <u>https://labor.ny.gov/workforcenypartners/taa/quick-guide-for-petitions-ta-w-80000.pdf</u>

Additional program information, OSOS guides and other resources can be found at: <u>https://labor.ny.gov/workforcenypartners/osos.shtm</u>

For further assistance, please contact the OSOS Help Desk: By phone: (518) 457-6586 By email: <u>help.osos@labor.ny.gov</u>